## 市川市文学ミュージアム データベース検索の使い方

フリーワード検索

入力した検索語が項目に含まれる資料を検索できます。検索語は複数指定できます(その場合、間にスペースを入れてください)。資料名と責任表示はカタカナ(ヨミ)での入力・ 検索ができますが、単語と単語の間にスペースを入れて検索してください。

【例】「ミズキ ヨウコ」 「アサヒ シンブン」

## ジャンルから詳しく検索する

「文学資料を探す」「写真資料を探す」「映像資料を探す」「美術資料を探す」の4つのジ ャンルの中で、掛け合わせ検索で絞り込んだ検索ができます。カタカナ(ヨミ)での入力 は検索対象になりませんので、ご注意ください。

「文学資料を探す」

・資料分類の大分類あるいは中分類、コレクション名、資料名、責任表示、出版年、発行 元、ゆかりの作家、関連作品のいくつかと掛け合わせると、特定の資料を探すのに便利で す。

- 【例】「○雑誌」にチェックを入れ、関連作品に「永井荷風」と入れると、雑誌に掲載さ れた永井荷風の作品などが表示されます。
- 【例】「○雑誌」(切抜き) にチェックを入れ検索すると、雑誌記事の一覧を見ることが できます。

「写真資料を探す」

・文学資料のコレクション(水木洋子、宗左近、小島貞二、永井荷風)に関する写真・映
 像資料は「文学資料を探す」から検索してください。

- 市川の古い風景写真や市川市広報課撮影の写真の検索ができます。
- ・タイトル、撮影・制作者、撮影年代、撮影場所、写真キーワード、ゆかりの作家の項目 に単語を入力します。掛け合わせを増やすことにより絞り込むことができます。

「映像資料を探す」

・文学資料のコレクション(水木洋子、宗左近、小島貞二、永井荷風)に関する写真・映
 像資料は「文学資料を探す」から検索してください。

・タイトル、撮影・制作者、出版年、館内視聴用映像キーワード、ゆかりの作家の項目に 単語を入力します。掛け合わせを増やすことにより絞り込むことができます。

## 市川ゆかりの作家資料一覧から探す

- ・「ゆかりの作家一覧から探す」の該当作家をクリックすると、その作家の所蔵する資料一
  覧(文字画像一覧)が表示されます。ある作家の全資料を見たい時には便利です。
- ・「条件を入力して探す」の各項目の掛け合わせ検索ができます。ジャンルを横断した詳細 検索画面です。

## 検索結果

- ・検索結果は文字画像一覧で表示され、画像一覧、文字一覧をクリックすると、画像のみ、 文字のみの一覧も表示可能です。該当箇所をクリックすると、詳しい資料情報が表示されます。
- ・資料情報の中で、「特別利用(1は要申請):1」となっていた場合、特別利用の申請をする必要があります。検索トップ画面の「閲覧方法」から「文学ミュージアム 資料利用案内」→「文学資料の閲覧・利用」→「特別資料の利用」をご覧ください。
- ・資料の現収蔵場所で、「書庫A~C」となっているものは、資料閲覧申し込みの手続きが 必要となります。検索トップ画面の「閲覧方法」から「文学ミュージアム資料利用案内」
   →「文学資料の閲覧利用」→「閉架資料の閲覧」をご覧ください。「資料室」と表示され ている場合は、資料室で自由にご覧いただけます。検索トップ画面の「閲覧方法」をご 覧ください。